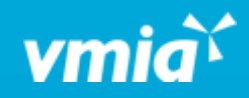

## **VMIA** Portal

What do I do if I forgot my username or password?

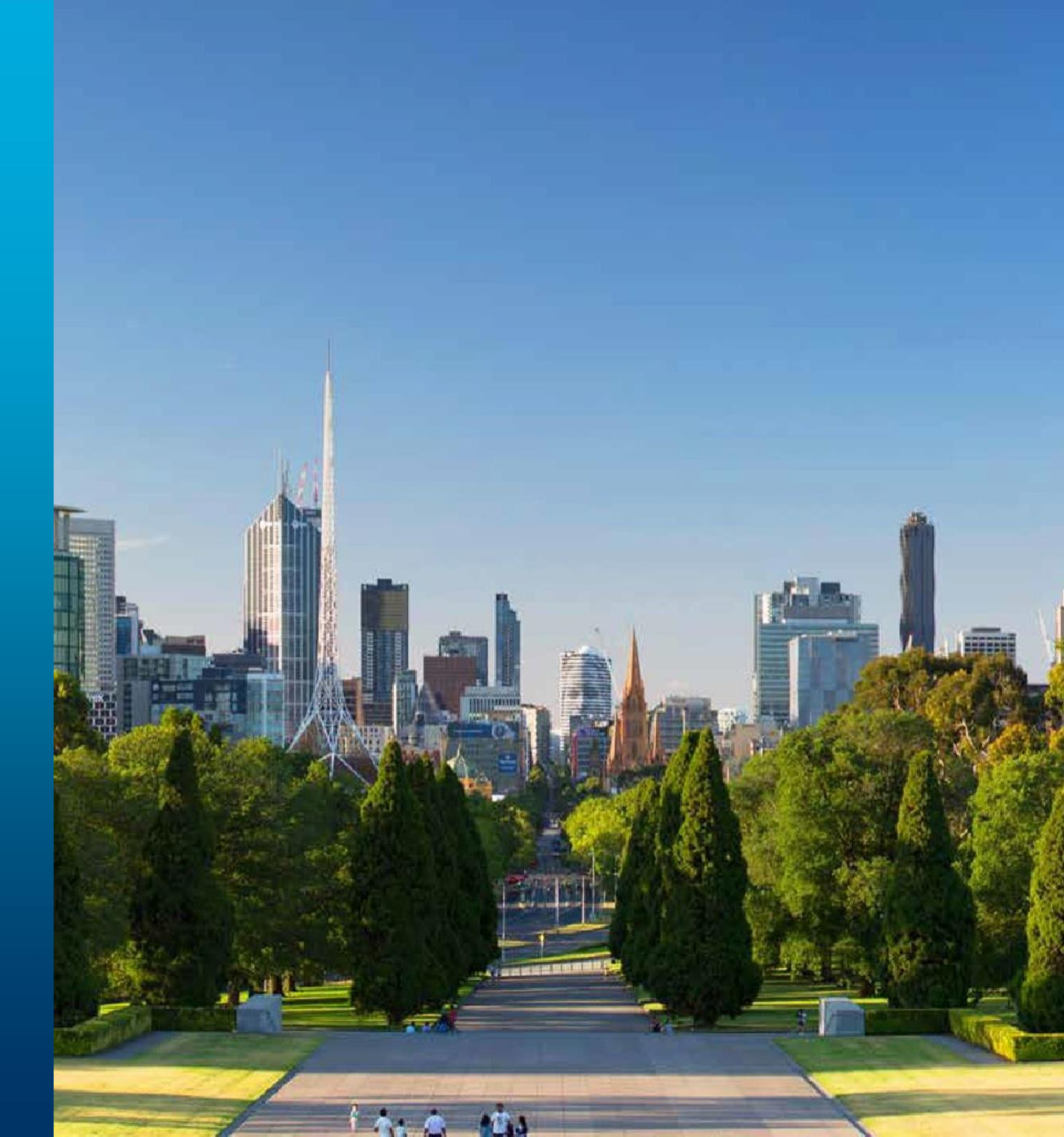

vmia.vic.gov.au

OFFICIAL

## What do I do if I forgot my username or password?

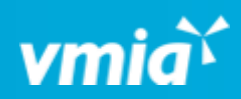

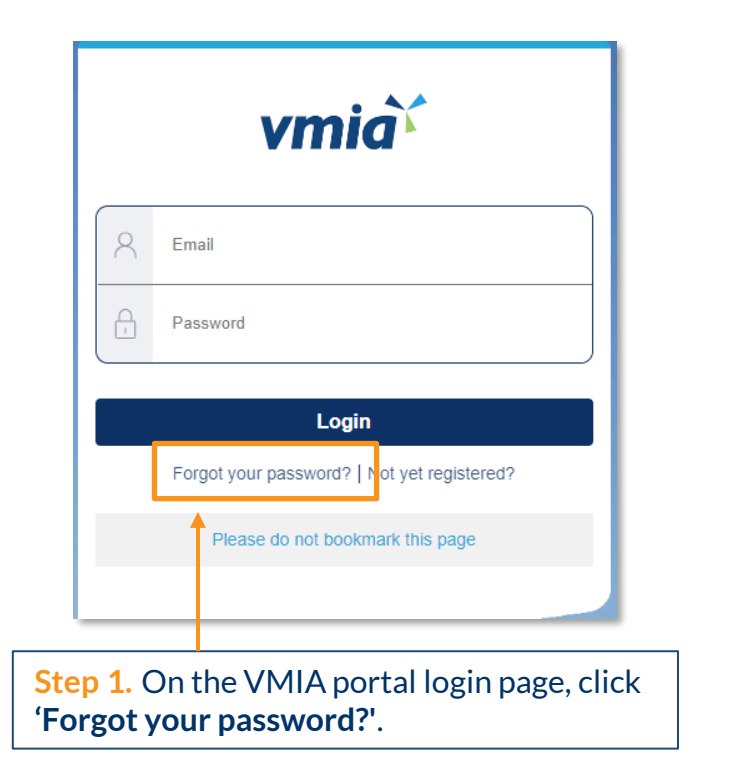

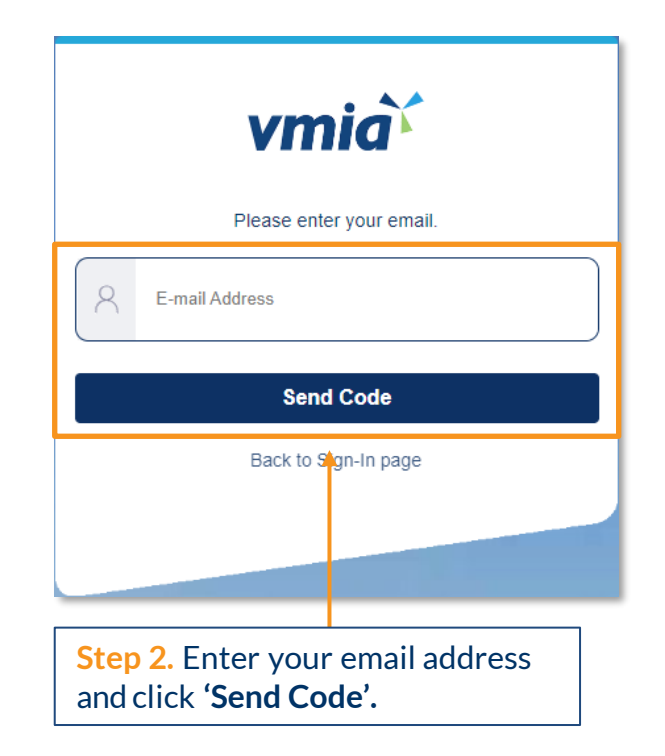

OFFICIAL

## What do I do if I forgot my username or password?

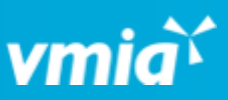

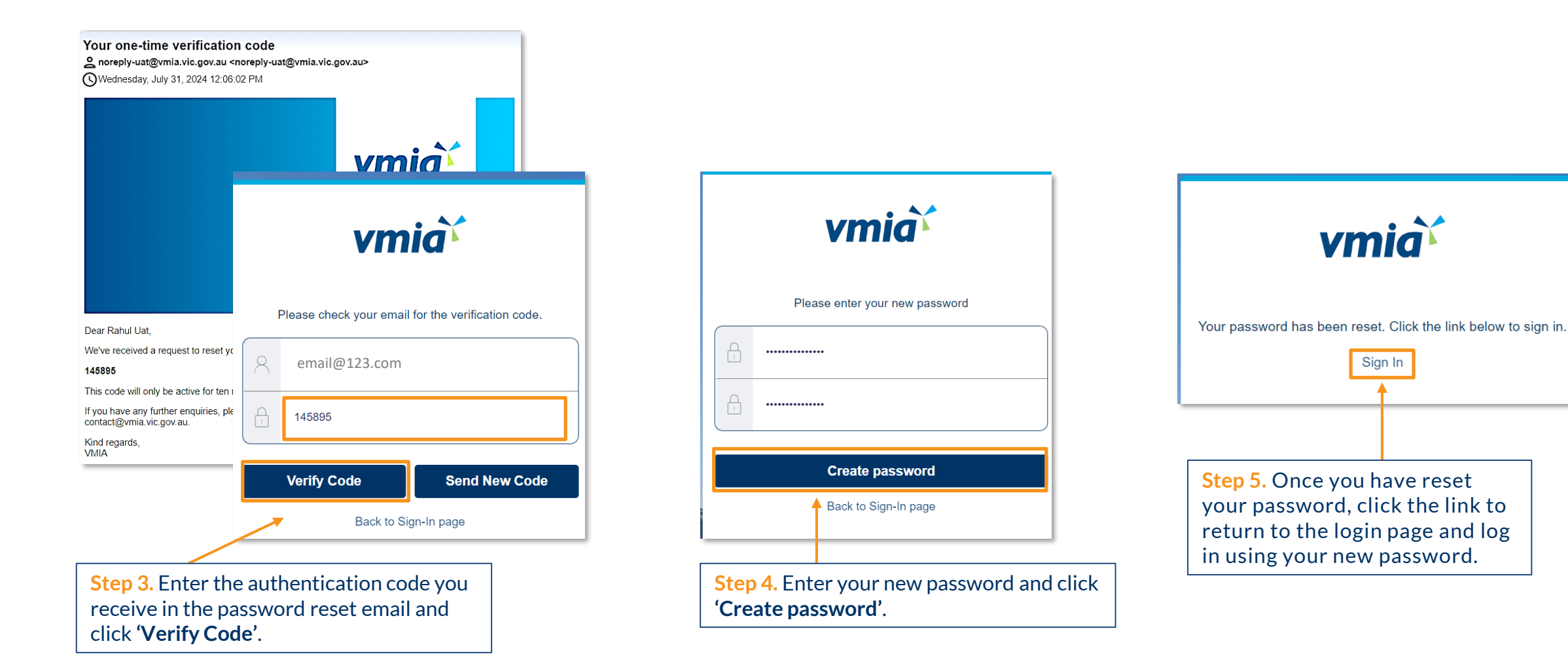

OFFICIAL